## NAVEGADORES DE INTERNET

Cuando arranquemos un ordenador, no normal que nos interese es ir a internet, para buscar información, para ver nuestro email **Gmail** o para ir al a la nube de Google que es **Google Drive** donde guardaremos nuestro curriculum...

Para acceder a internet necesitaremos un navegador, los navegadores más habituales son

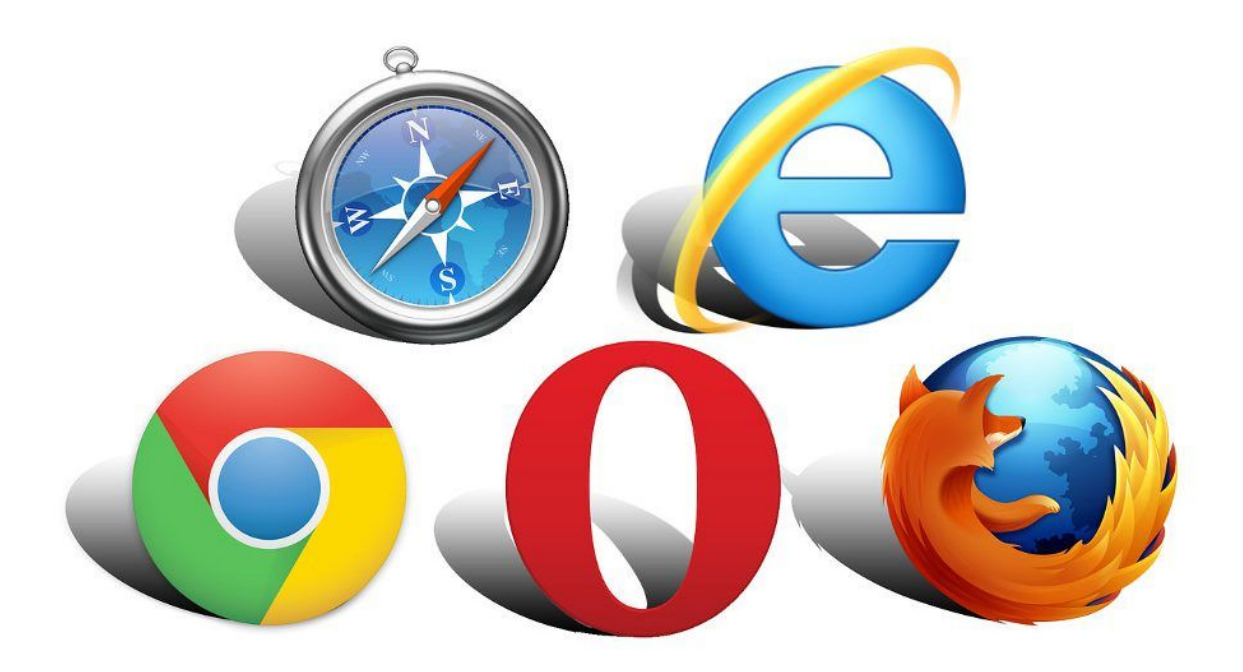

# HACER O VER UN DOCUMENTO EN GOOGLE DRIVE

Para entrar en el Google Drive, cuando estamos en una de las páginas Google o Gmail, pinchamos sobre el icono del cuadrado con 9 puntos cuadrados y se despliega todas las opciones de google y pinchamos luego en el icono de google Drive.

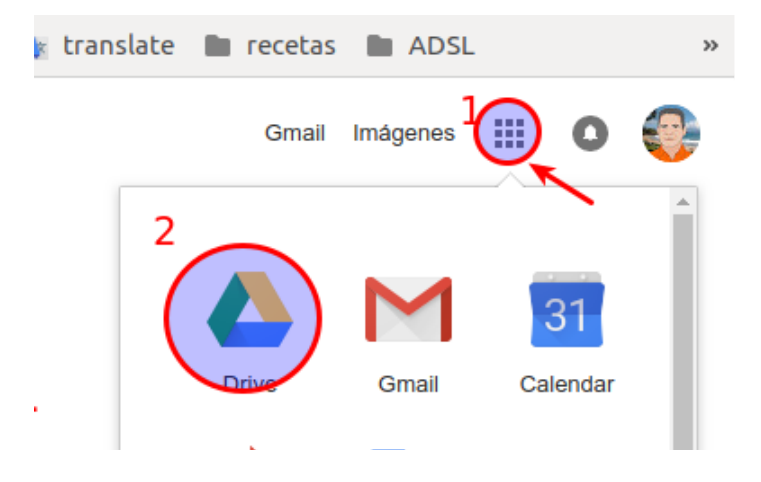

Una vez en google drive podemos hacer un nuevo documento en blanco o con plantilla o podemos abrir una que ya tengamos hecho pinchando dos veces sobre el

|                            | Miunidad +          |                       | +          | Nuevo                          | Mi unidad 👻                                                                                                    |                                                                                                    |  |  |  |
|----------------------------|---------------------|-----------------------|------------|--------------------------------|----------------------------------------------------------------------------------------------------|----------------------------------------------------------------------------------------------------|--|--|--|
| + Carpeta                  | pido                |                       |            | Mi unidad Ordenadores          | Manuel Gómez Mateo                                                                                                    |                                                                                                    |  |  |  |
| Subir archivo              |                     |                       |            | Compartido conmigo             | EXERCISE<br>Beging of GED (see as<br>Reging of GED (see as<br>Reging of GED (see as<br>Reging of GED (see as Reging of GED (see as Reging of GED | Non-services an iso Completibles,<br>southed is adverse and use of the<br>pages of basis,<br>particular adverse and the original of the<br>comments and the original particle<br>comments and expension of the<br>loss operation and expension of |  |  |  |
| Subir carpeta              | <mark>4</mark> 5678 | # Ejemplos de lexicos | $\bigcirc$ | Reciente                       | Curriculum vitae                                                                                                    | instruccion                                                                                                    |  |  |  |
| Documentos de Google       | > Desumente en      | blanca                | *          | Destacado                      | Lo has editado hoy                                                                                                    | Lo has editado ho                                                                                                    |  |  |  |
| Hojas de Cálculo de Google | > Desde una plar    | tilla                 | Î          | Papelera                       |                                                                                                    |                                                                                                    |  |  |  |
| Presentaciones de Google   | > tado hoy          | Lohas editado hoy     | •          | Copias de seguridad            | Carpetas                                                                                                    |                                                                                                    |  |  |  |
| Más                        | >                   |                       | 0          | Almacenamiento                 | curriculums                                                                                                    | CURSO INFOR                                                                                                    |  |  |  |
|                            | Carpetas            |                       |            | 13,4 KB de 15 GB usado         | - Archivos                                                                                                    |                                                                                                    |  |  |  |
| Copias de seguridad        | -                   |                       |            | ADQUIRIR MÁS<br>ALMACENAMIENTO | Satorian<br>Mary and                                                                                                    | 12345678                                                                                                    |  |  |  |

funciona como cualquier procesador de textos pero se ejecuta dentro del navegador.

| 🍐 Mi unidad - 🤇          | Google D       | rive 🗙 📃 i       | instrucciones - | Docume             | nt ×    | +                    |             |                |                    |       |           |           |      |         |            |           |        | C |
|--------------------------|----------------|------------------|-----------------|--------------------|---------|----------------------|-------------|----------------|--------------------|-------|-----------|-----------|------|---------|------------|-----------|--------|---|
| $\leftrightarrow$ ) C () | 🔒 htt          | ps://docs.google | e.com/documen   | t/d/1AUJ           | gCDUWm  | _AolxaG_qN           | ve2PvHcN    | 1eItX4w2oSv    | vN5Fayk/edi        | it    |           | e         | 1 🕁  | m 🗉     | 1          | 0         | ۵      | 1 |
| 🔢 Aplicaciones           | G Goo          | gle 🖿 curso      | s M Gmail       | F REC              | CIBIDAS | 🕒 Whats              | App 🚺       | KanbanFlo      | w # Slad           | :k 🍱  | Trello    | 💁 transla | te 🖿 | recetas | <b>h</b> 4 | DSL       |        |   |
| Archivo Ed               | ones ditar Ver | Insertar Forma   | ato Herramienta | s Comple           | ementos | Ayuda <u>Tod</u>     | os los cami | bios se han gu | ardado en Dri      | ve    |           |           |      |         |            | 8 00      | MPARTI | R |
| うるかで                     | 100% ~         | Texto norm +     | Comfortaa -     | 12 -               | ΒI      | <u>U</u> A #         | GD 🖸        | - E            | ≡ ≡ ≡              | ţ≡    | }≣ - 1≣   | - 🗄 🛅     | X    |         | /          | * Edición | *      | ^ |
| -12-1-11-1-10-           |                | 1 : 2 :          | pinche          | o con p<br>ando do | s veces | o podemo<br>sobre el | s abrir u   | na que ya      | Q. Bascar en Drive | hechc | 5      36 | 17:1:18:1 |      |         |            |           |        |   |

#### ENVIAR POR EMAIL

crear nuestro documentos dentro de google drive nos permite enviarlos directamente desde el por email con documento adjunto como pdf.

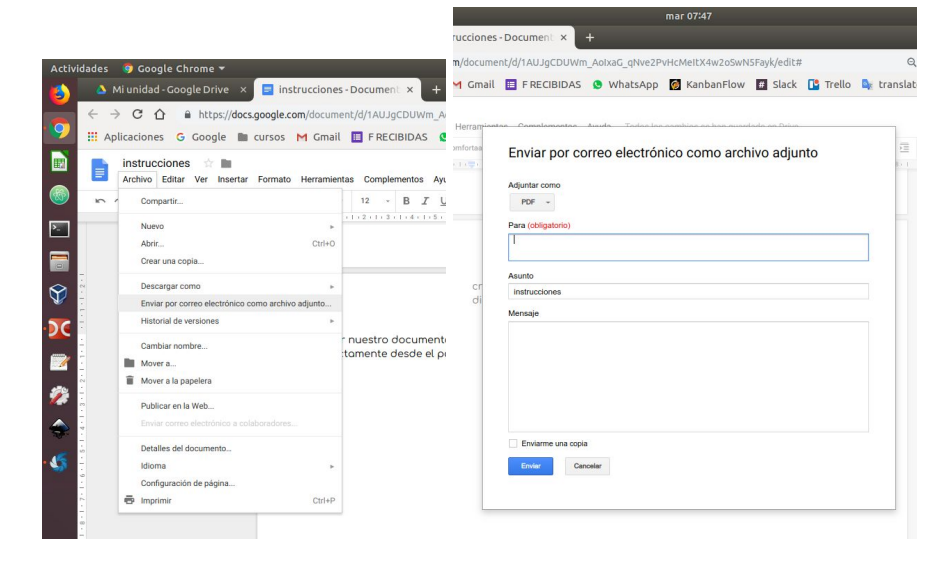

o nos permite enviarlos desde nuestro móvil.

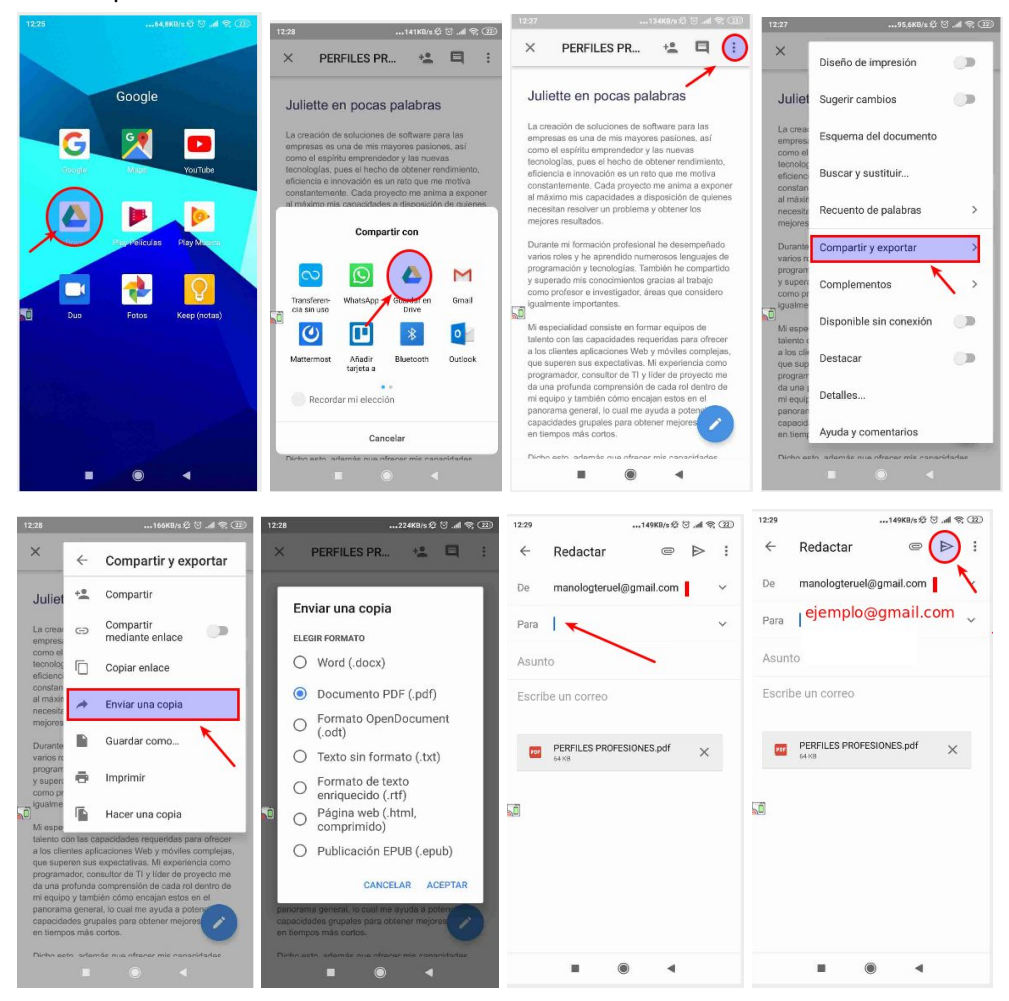

#### COMPARTIR

también lo podemos compartir con otra persona para que modifique o añada cosas a nuestro documento

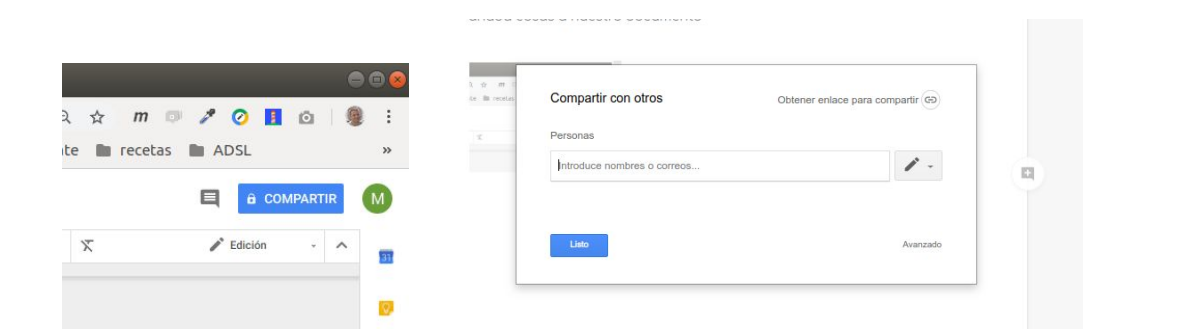

### CERRAR SESIÓN

siempre que no usemos nuestro ordenador hay que cerrar sesion si no se queda abierta para el próximo que abra el navegador.

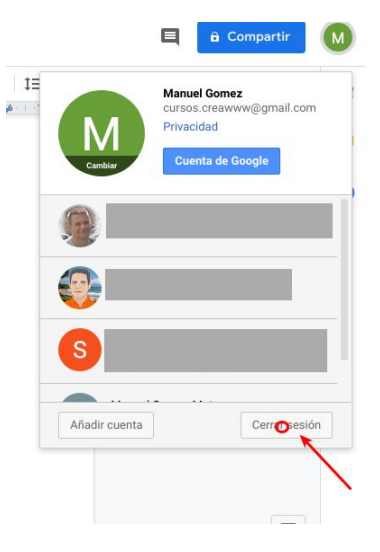

### SUBIR UN CURRICULUM DOCUMENTO A UNA PLATAFORMA

Nuestro curriculum se encuentra en nuestro google drive no en nuestro ordenador , para poder subir el currículum a una plataforma, como infojob lo primero que tenemos que tener una copia en **pdf** en el ordenador para ello debemos de **descargar**.

| Activ    | idades                          | 🦻 Google Chrome 🔻              | _                                                                                                    |                 | _         |                              | mié 15:10       |                                                                                                    |                                                                                                    |                      | en 🔻              |            | •≬ 🗎 | * |
|----------|---------------------------------|--------------------------------|----------------------------------------------------------------------------------------------------|-----------------|-----------|------------------------------|-----------------|----------------------------------------------------------------------------------------------------|----------------------------------------------------------------------------------------------------|----------------------|-------------------|------------|------|---|
| 6        | M Ro                            | oll up nuevo 🛛 🗙 📔 Recib       | idos (2) -                                                                                                    | × 🌀 Google      |           | 🔺 Mi unidad                  | -Goi 🗙 🧴 Mi u   | nidad - Gor 🗙 💧                                                                                                    | Mi unidad - Gor 🗙                                                                                                    | 📃 📃 instruccio       | nes- ×            |            |      | 8 |
|          | $\leftrightarrow$ $\rightarrow$ | C 1 https://drive              | 💷 🔎 🗿 🚺 🙆 🛛 En pausa 🧕                                                                                                    |                 |           |                              |                 |                                                                                                    |                                                                                                    |                      |                   |            |      |   |
| 9        | III Apli                        | icaciones Ġ Google 🖿           | cursos                                                                                                    | M Gmail 🔲 F I   | RECIBIDAS | Ø WhatsApp                   | 🧑 KanbanFlow    | # Slack 🖺 Tr                                                                                                    | ello 🔩 translate                                                                                                    | recetas              | ADSL              |            |      | » |
|          |                                 | Drive                          | 9                                                                                                    | Buscar en Drive |           |                              |                 |                                                                                                    | -                                                                                                    | 0 4                  | : :               |            |      |   |
| • 🚳      | 10 and 10                       |                                |                                                                                                    | a. a            |           |                              |                 |                                                                                                    |                                                                                                    |                      |                   |            | - 0  |   |
| ▶        | 10                              | Carpeta                        | Mun                                                                                                    | ndag ≜          |           |                              |                 |                                                                                                    |                                                                                                    |                      |                   |            | = 0  |   |
|          | B                               | Subir archivo                  |                                                                                                    | pido            |           |                              |                 |                                                                                                    |                                                                                                    |                      |                   |            |      |   |
| Ŷ        |                                 | Subir carpeta                  |                                                                                                    |                 |           | one of naturality subjecting |                 | Manuel Gómez Ma                                                                                                    | Neo Net Oscarana                                                                                                    | 12345                | 578               |            |      |   |
| DC       | 8                               | Documentos de Google           | •                                                                                                    | Documento       | en blanco |                              |                 | Distances<br>Antiperior, Establish provins<br>in the construction<br>in the construction of the construction<br>region to many<br>Energy on, Stability provins | services<br>services and the service of the service of  | ABCD man             | ABCD manolo gomez |            |      |   |
|          |                                 | Hojas de Cálculo de Google     | >                                                                                                    | Desde una p     | lantilla  |                              |                 | Curriculur                                                                                                    | vitae                                                                                                    | Documento sin título |                   |            |      |   |
| <i>7</i> | 1                               | Más                            | >                                                                                                    | tado hoy        |           | Lo ha editado M              | anuel Gomez hoy | Lo has editado h                                                                                                    | oy                                                                                                    | Lo has editado       | hoy               |            |      |   |
|          |                                 | Oneiro de convided             | Carpeta                                                                                                    | s               |           |                              |                 |                                                                                                    |                                                                                                    |                      | Nombre            | $\uparrow$ |      |   |
| • 45     | -                               | Copias de seguridad            | in the second second se | curriculums     | lla l     | CURSO INFOR                  |                 |                                                                                                    |                                                                                                    |                      |                   |            |      |   |
|          | 0                               | Almacenamiento                 | _                                                                                                    | curriculuma     |           |                              |                 |                                                                                                    |                                                                                                    |                      |                   |            |      |   |
|          |                                 | 13,4 KB de 15 GB usado         | Archivos                                                                                                    | 3               |           |                              |                 |                                                                                                    |                                                                                                    |                      |                   |            |      |   |
|          |                                 | ADQUIRIR MÁS<br>ALMACENAMIENTO | san sinih s                                                                                                    |                 | 123       | 45678                        |                 |                                                                                                    | Anno del proyecto                                                                                                    | 1                    |                   |            | 1    |   |
|          |                                 |                                |                                                                                                    |                 | ABCD n    | nanolo gomez                 |                 |                                                                                                    | a subsection 2015<br>Elite general<br>subsection of the section of the |                      |                   |            |      |   |

El archivo lo pondrá en la carpeta de **descargas**. ya podemos subir a la plataforma correspondientes.

En el enlace hay un página que simula una plataforma donde podemos practicar: <u>https://forms.gle/eCjngiTJXRwZFxFT7</u>

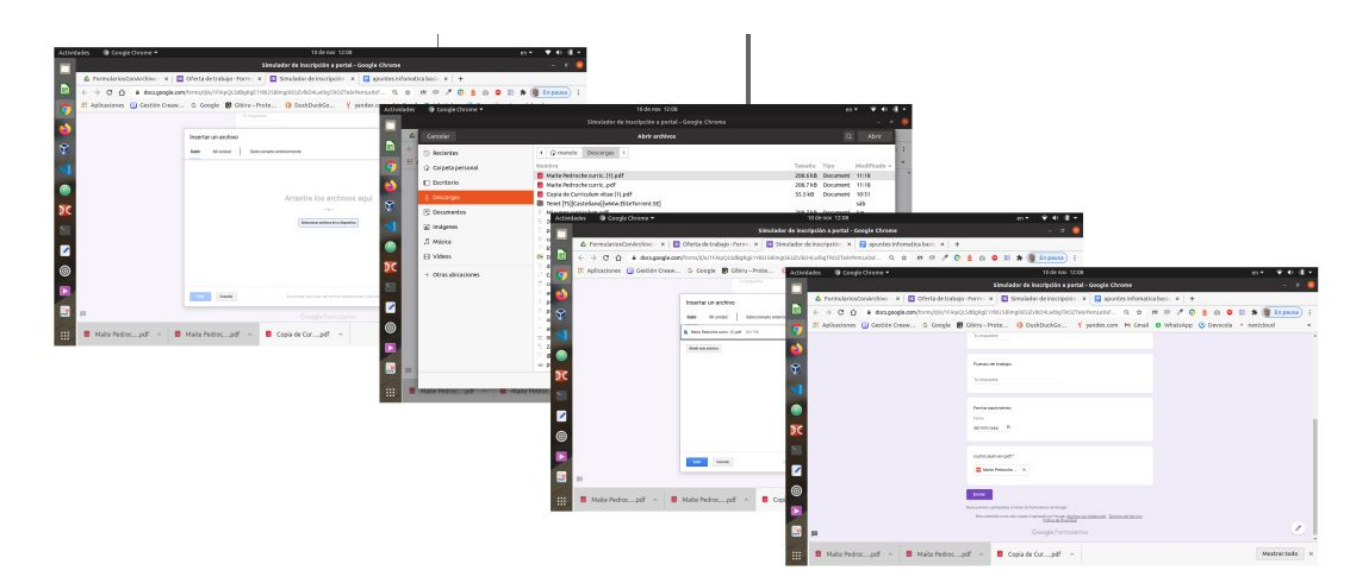

### MANEJO BÁSICO PROCESADOR DE TEXTO

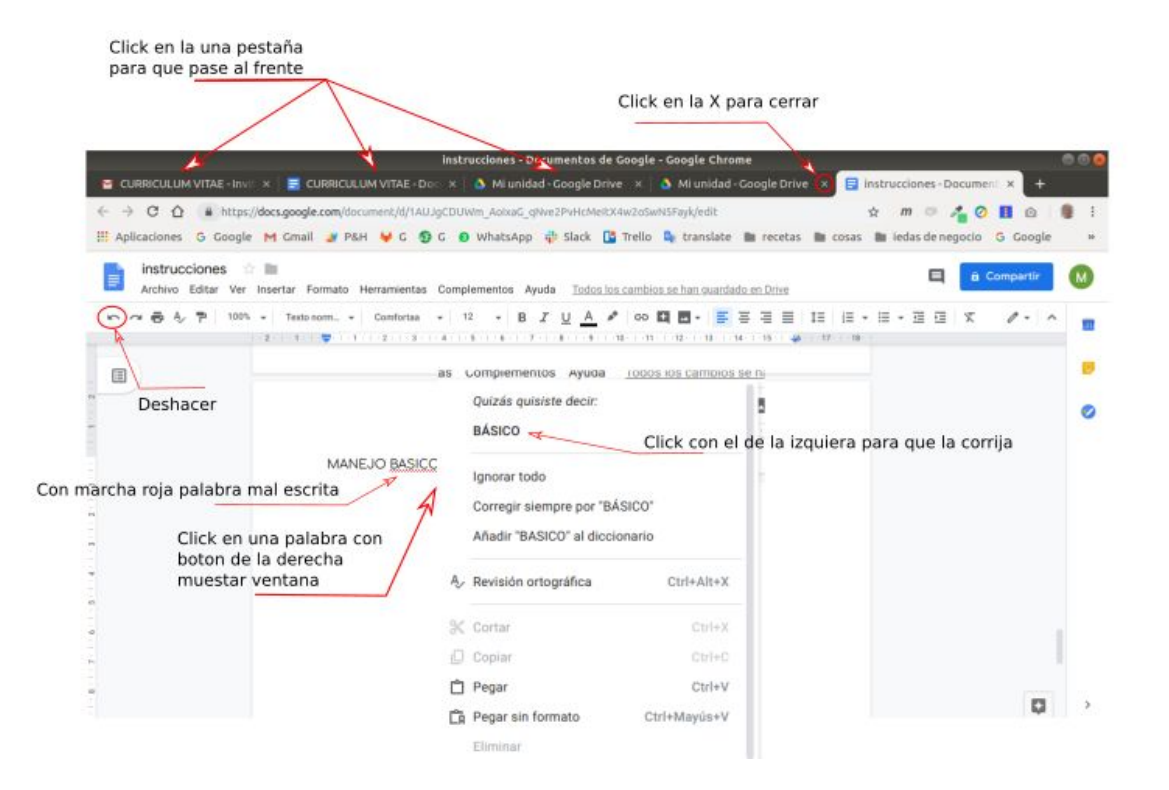